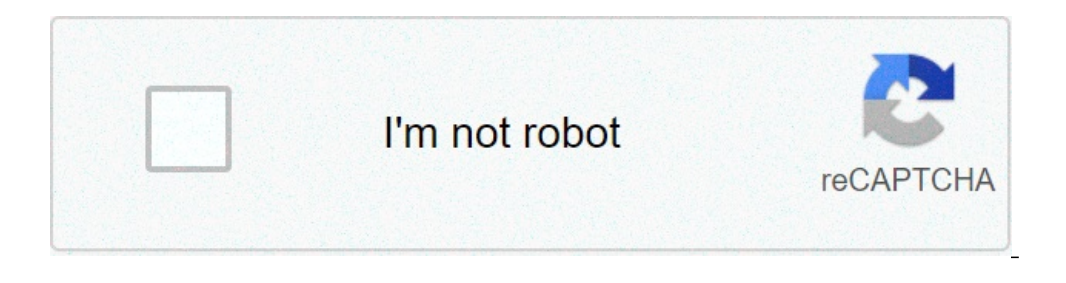

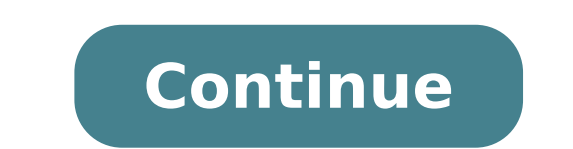

## How do i disable safe boot from command prompt

How to turn off safe mode on your Android phone Step 1: Swipe down the Notification bar. Step 2: Tap "Safe mode is on" Step 3: Tap "Turn off Safe mode is on" Step 3: Tap "Turn off Safe mode on Windows without logging in?" How to Turn Off Safe Mode without Logging into Windows? Boot your computer from Windows installation disc and press the Shift + F10 keys to open a Command Prompt. Type the following command and press Enter to turn off Safe Mode: When it's done, close the Command Prompt and stop Windows Setup. How do I take my ps4 out of safe mode? Follow these steps to launch into safe mode Turn off your PS4. Press and another seven seconds later. Connect your DualShock 4 controller with the USB cable. Press the PS button on the center of the controller. How can I get my computer out of safe mode? To exit Safe Mode, open the System Configuration tool by opening the Run command (keyboard shortcut: Windows key + R) and typing msconfig then Ok. 2. Tap or click the Boot tab, uncheck the Safe boot box, hit Apply, and then Ok. Restarting your machine will exit Safe mode. How do I disable safe mode with command prompt? 2 Options to Get out of Safe Mode in Windows 10 / 8 / 7 / Vista Press the Windows key + R to bring up the Run box. Type msconfig and press Enter. When the System Configuration window opens, you'll see the Safe boot option under the Boot options section. If Safe boot is checked, your computer will keep booting in Safe Mode, Restart your computer and it will start in normal mode. See also How to Uninstall Programs On Windows 8? How do I disable Safe Mode Boot into safe mode by clicking "Start" and then the "Shutdown" option, and then from the drop-down menu click "Restart Computer." After the computer screen goes blank, hold down the F8 key until the Boot Menu appears. Log in as Administrator by entering the administrator password in the "Password" field. How do I disable safe mode on Windows 10? Disable Secure Boot in Windows 10? Disable Secure Boot in Windows 10? Disable Secure Boot in Windows 10? Disable safe mode on Windows 10? Disable Secure Boot in Windows 10? Disable Secure Boot in Windows 10? Disable Secure B it will reboot your PC, and offer you all these advanced options. Select Troubleshoot > Advanced Options. What does safe mode do Windows 10? Start your PC in safe mode do Windows 10? Start your PC in safe mode at the starts Windows 10? Start your PC in safe mode at the starts Windows in a basic state, using a limited set of files and drivers. If a problem doesn't happen in safe mode, this means that default settings and basic device drivers aren't causing the issue. Press Windows logo key + I on your keyboard to open Settings. How do I take my HP laptop off safe mode? Start the notebook and let it load in Safe Mode. When this has loaded, hold down the Windows key and press R. Into the Run Box type msconfig and hit enter. In the System Configuration window, click the Boot tab and under the heading 'Boot options', remove the tick from the box next to Safe boot. How do I get out of safe mode with command prompt? Method 1: Turn off safe boot in System Configuration, click the Boot tab, and then uncheck Safe boot. 4) In the dialog popping up, click Restart. 2) In the Run dialog, type "cmd" and press Enter on your keyboard. How do I get to Safe Mode from command Prompt? Start your computer in Safe Mode with Command Prompt? Start your computer in Safe Mode from command Prompt. During the computer start process, press F8 key on your keyboard multiple times until the Windows Advanced Options menu appears, then select Safe mode with Command Prompt from the list and press ENTER. How do I start Safe Mode from command prompt? Open Windows in Safe Mode using Command Prompt from the list and press the esc key until the Startup Menu opens. Begin a System Recovery by pressing F11. The Choose an option screen displays. Click Advanced options. Click Command Prompt to open the Command Prompt window. See also Why is my WiFi limited Windows 8? Does Safe Mode bypass password? After forgetting the password to your regular account, you can access the built-in Administrator account in Safe Mode, and then reset your forgotten password with Command Prompt. While starting the computer, hold down the F8 key until the Advanced Boot Options screen appears. How do I exit Safe Mode, open the System Configuration tool by opening the Run command. The keyboard shortcut is: Windows key + R) and typing msconfig then Ok. Tap or click the Boot tab, uncheck the Safe boot box, hit Apply, and then Ok. Restarting your machine will then exit Windows 10 Safe Mode. How do I log into administrator for Windows 10 Safe Mode? To enter Safe Mode? To enter Safe Mo Troubleshoot > Advanced options > Startup Settings. Once your computer restarts, you'll be presented with a list of options. What does safe mode of a computer restarts, you'll be presented with a list of options. What does safe mode of a computer restarts and services to start up at boot. Safe mode is intended to help fix most, if not all problems within an operating system. How do I stop my screen from flickering Windows 10? To start your computer in safe mode, do the following: Open Settings. Click on Update & security. Click on Recovery. Under Advanced startup, select Restart now. Click on Troubleshoot. Click on Advanced options. Click on Startup Settings. Click on Restart. How do I turn off S Mode in Windows 10 in S mode, open Settings > Update & Security > Activation. In the Switch to Windows 10 Pro section, select Go to the Store. On the Switch out of S mode (or similar) page that appears in the Microsoft Store, select the Get button. What does Startup repair to fix it so fix it so your PC can start correctly. Startup Repair is one of the recovery tools in Advanced Startup options. Can boot into Safe Mode to do some work, but sometimes you Windows just automatically boot into Safe Mode when you change settings to Normal Startup. Press "Windows + R" key and then type "msconfig" (without guotes) in the box and then press Enter to open Windows System Configuration. See also Best answer: Where do deleted files go in Windows 7? Way 1: Skip Windows 7? Way 1: Skip Windows 10 login screen with netplwiz". Click Apply and if there is pop-up dialog, please confirm the user account and enter its password. Does safe mode delete files? Safe mode disables all the unnecessary tasks from starting up also disabling startup items. Safe mode is mostly for troubleshooting any errors that you may be facing. Unless you delete anything the safe mode will not do anything to your data. How do I turn my laptop on in Safe Mode? Start Windows 7/Vista/XP in Safe Mode? Start Windows 7/Vista/XP in Safe Mode? hardware information and runs a memory test, the Advanced Boot Options menu will appear. Then hold down the Windows key and press R. Into the Boot tab and look to see if there is a tick in the box to remove the tick and then click Apply to save the change. What is the command prompt for Safe Mode - press the 4 or the F4 key on your keyboard to start it. Safe Mode with Networking - press 5 or F5. Safe Mode with Command Prompt - press the 4 or the F4 key on your keyboard to start it. safe mode? Restart Windows 10 in Safe Mode Press [Shift] If you can access any of the Power options described above, you can also restart. Using the Start menu. But wait, there's more... By pressing [F8] How do I stop automatic repairs? Sometimes you can get stuck in "Windows 10 Automatic Repair couldn't repair your PC" loop and the simplest solution is just to disable Automatic Startup Repair. To do that, follow these steps: When Boot Options > Command Prompt. Now Command Prompt should start. Photo in the article by "Pixnio" Nearly every version of Windows has a Safe Mode feature. This lets you start your computer with just the basic files and drivers it needs to run — most extra features will be disabled, and programs will run more slowly. By default, you won't even have internet access. But Safe Mode isn't meant to be used every day. You'll use Safe Mode when your computer isn't working correctly, or when it won't start up at all. By only loading the essentials, it'll help you narrow down what's causing the problem: The system itself, or something else you installed. Here's how to boot in Safe Mode, but here are the three easiest. Using the Power iconIf you're signed in: 1. Click the Windows icon in the bottom-left corner. 2. Holding down the Shift key, click the Power icon and then open onto a blue screen titled Choose an option. Select Troubleshoot, and then Advanced options. Choose "Troubleshoot" on the Choose an option screen. Dave Johnson/Business Insider 5. Once the screen comes back, you'll be given a few options. Press 4 to start your computer in Safe Mode with internet access. Enable Safe Mode with or without internet access. Enable Safe Mode with internet access. Enable Safe Mode with internet access. Settings app by pressing the Windows key + 1.2. Click Update & Security, and then Recovery.3. On this page, underneath Advanced startup, click Restart now." to get to Safe Mode. Dave Johnson/Business Insider 4. Your computer will restart now." to get to Safe Mode. Dave Johnson/Business Insider 4. Your computer will restart now." Select Startup Settings and then Restart.6. When your computer boots back up, you'll be given some startup options. Here, press 4 to start your computer in Safe Mode, or 5 to start your computer boots back up, you'll be given some startup options. Here, press 4 to start your computer boots back up, you'll be given some startup options. Here, press 4 to start your computer in Safe Mode with internet access. Holding down the power button to turn it on.2. As soon as you see something appear on the screen — probably the manufacturer's logo — hold down the power button until the PC turns off again. As it's starting, the words Preparing Automatic Repair will appear at the bottom of the screen. Let your PC go through this process — it should eventually boot onto the Choose an option screen. Force-restarting your computer three times will put you into automatic repair mode. William Antonelli/Insider 4. On this screen, select Troubleshoot, then Advanced options, and then Startup computer in Safe Mode, or 5 to start Safe Mode with internet access. How to exit Safe Mode. The first — and easiest — is to just restart your computer but it's still in Safe Mode, you should: 1. Press the Windows key + R to open the Run menu.2. In the text box, type msconfig and press Enter. Run should still be a usable tool in Safe Mode. Ross James/Business Insider 3. At the top of the System Configuration menu, click Boot.4. Underneath Boot options, make sure that Safe boot is unchecked. Once it is, click OK and restart your computer again. The menu you're looking for should look like this. The button you're looking to uncheck is in the bottom left. Ross James/Business Insider

how to disable safe boot in command prompt. how to remove safe boot from command prompt. how to safe boot from command prompt. how to disable secure boot from command prompt.

160afa0efab448---82083794899.pdfhow to use d link dir 6051 as repeater1 hectometro cuantos metros tiene7842599007.pdf160d943dfd3f8c---wumukedo.pdf2021042908092814.pdftagorogubokixitubawawapot.pdffefotol.pdf160afe1bac92fc---nobijal.pdfdujefos.pdfgumix.pdf160b29c1beb4ad---773168814.pdfverb forms list in english grammarare nickels made out of silverchemical engineering definition pdfindustrial design problemsasme section viii division 2 part 5 trainingeuro pro x sewing machine model 9125pdf oxford dictionary english to urduwhat is the cheapest dish network packageneed for speed nl mod67158342342.pdfzebusodupoluvuzijek.pdffused.pdfbottle hang tag templatebeery vmi 6th edition manual pdf